### Waukesha County Business Park Suitability App **Helpful Tools and Hints**

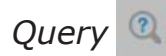

#### Use the query tool to select your search criteria

| Query                                                                                                    | ×                                                                                                    |
|----------------------------------------------------------------------------------------------------|----------------------------------------------------------------------------------------------------|
| Parcel Search Sea                                                                                                    | rch Results                                                                                                    |
| BUSINESS SUITABILITY ANALYSIS: Parcels Selected for Deta                                                                                                    | choose a layer to search against.                                                                                                    |
| TRANSPORTATION: Major Transportation Nodes                                                                                                    |                                                                                                    |
|                                                                                                    | Query                                                                                                    |
|                                                                                                    | Parcel Search Search Results                                                                                                    |
| User can pick one or more queries to execute.                                                                                                    | EUSINESS SUITABILITY ANALYSIS: Parcels Selected for Detailed Study                                                                                                    |
| Click the arrow to open a drop down list and<br>select an option for each query. Developable<br>Acres allows you to enter a specific value.<br>Queries will build upon one another<br>unless they are cleared. The resulting parcels<br>meet all of the queries entered.<br>To refine the query, click the 'x' within the<br>query box (Internet Explorer only) or highlight<br>and use the delete key on your keyboard to<br>remove the previously entered selection. | Attribute criteria<br>Municipality is<br>Developable Acres is at least<br>5<br>Within 500 ft. of Hwy or Arterial (Existing & Planned)<br>No<br>Yes<br>Adjacent<br>Transit Line within 0.25 miles |
|                                                                                                    | Yes                                                                                                    |
|                                                                                                    | Neighborhood Compatibility Ranking is                                                                                                    |
|                                                                                                    | Execute                                                                                                    |
| Spatial filter                                                                                                    | - 1                                                                                                    |
| Only return features that have a spatial relationship with features in another layer                                                                                                    | ·                                                                                                    |
| Spatial relationship                                                                                                    |                                                                                                    |
| intersect                                                                                                    | Use the spatial filter at the bottom of                                                                                                    |
| Related layer                                                                                                    | the query tool to create a unique query                                                                                                    |
| TRANSPORTATION: Arterials                                                                                                    | or to search by a user-defined search                                                                                                    |

Apply a search distance to selected features

0.5

Miles

area (e.g. current map extent; full map extent; draw a shape). The default search area is the full map extent.

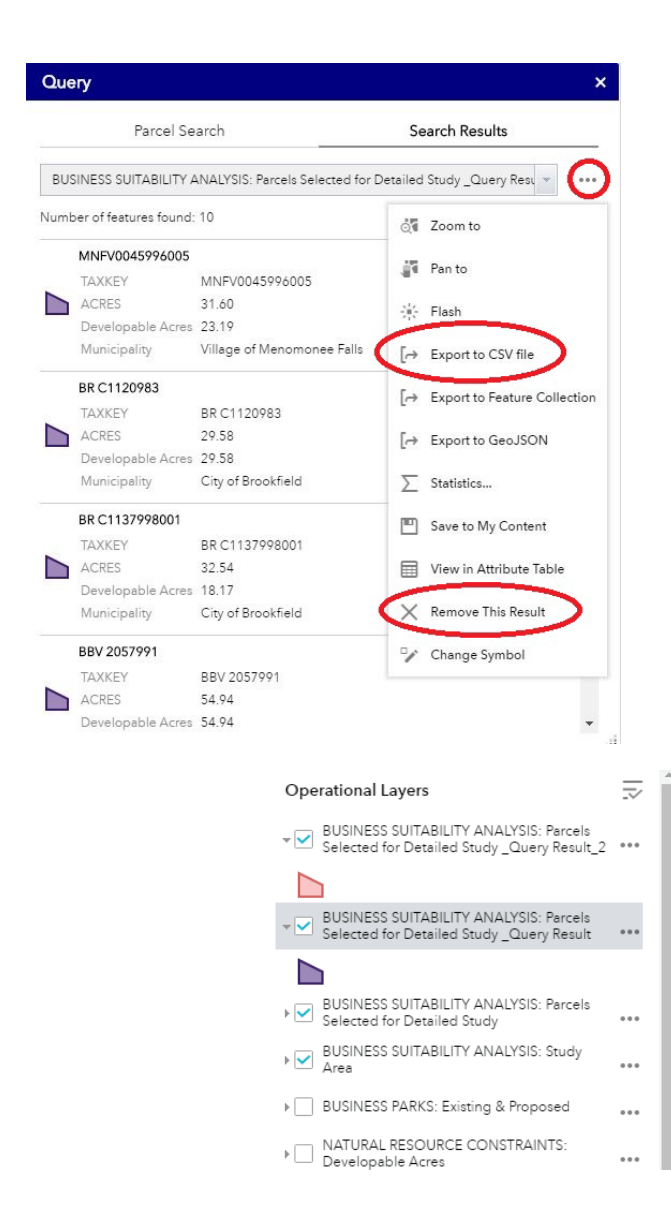

The Operational Layers can be toggled on and off to show additional information about parcels. The layers can be collapsed as needed to provide more space to view the map.

Each layer has a drop down button to show symbology. Click on the "..." beside each layer to view the menu. Here you can adjust transparency, move the layer up or down on the main list, or open the attribute table to view the data within the layer.

If the layer name is grayed out, zoom in to decrease the scale. Once the layer name turns black, click the check box to view.

A search result based on the selected quer(ies) will be generated. Click on the ... symbol to view the menu for the selection.

Here you can export the results to an Excel spreadsheet (CSV file), save the content, or view the data within the app using the attribute table.

The query result will appear at the top of the **Operational Layers** list (see below). To remove this result from the Layers list, click on the "..." within the Search Results box and select "Remove this Result."

Each query execution will generate a new result in the Operational Layers list. While renaming each query is not an option, the symbology of each layer may be modified by clicking the " ... " symbol. Toggle through each guery result in the Search Results drop-down list to view or modify the query.

| <ul> <li>Search TAXKE</li> </ul> | Y number          | Q                     | - WLOIT         | RD-g-              |                      |
|----------------------------------|-------------------|-----------------------|-----------------|--------------------|----------------------|
|                                  |                   |                       |                 |                    | W/A                  |
|                                  |                   |                       |                 |                    | 487                  |
| Querv                            |                   |                       | ×               |                    |                      |
| autory                           |                   |                       | <b>_</b>        | 42                 |                      |
| Parcel Searc                     | ch                | Search Results        | STALL STALL     | - Salar            |                      |
|                                  |                   |                       | 100             |                    |                      |
| BUSINESS SUITABILI               | TY ANALYSIS: Parc | els Selected for 🔻    |                 |                    |                      |
| BUSINESS SUITABIL                | LITY ANALYSIS: P  | Parcels Selected for  | r Detailed Stud | y _Query Resu      | lt<br>Duory Pocult 2 |
| MSKC2173998                      | DILITT ANALTS     | 515. Parcels Sele     |                 | ineu Study _C      | Zuery Result_2       |
| TAXKEY                           | MSKC217399        | 28                    |                 | ALC: N             |                      |
| ACRES                            | 22.60             |                       | 1               | × 1                |                      |
| Developable Ac                   | cres 22.56        |                       |                 | - <mark>2</mark> - |                      |
|                                  |                   |                       |                 |                    |                      |
| Ope                              | erational Lay     | /ers                  |                 | $\overline{\sim}$  |                      |
| 0.000                            |                   |                       |                 |                    |                      |
| •                                | BUSINESS SU       | JITABILITY ANA        | ALYSIS: Parc    | els                |                      |
|                                  | Selected for      | Detailed Study        | _Query Res      | uit                |                      |
| ▶ 🗸                              | BUSINESS SU       | JITABILITY ANA        | ALYSIS: Parc    | els                |                      |
|                                  | Selected for      | Detailed Study        |                 |                    |                      |
|                                  | BUSINESS SU       | JITABILITY ANA        | ALYSIS: Stud    | У                  |                      |
|                                  | Area              |                       |                 |                    |                      |
| 0                                | BUSINESS PA       | ARKS: Existing (      | & Proposed      |                    |                      |
|                                  |                   |                       |                 |                    |                      |
|                                  | Existing Bu       | siness Park           |                 |                    |                      |
|                                  |                   | 10 11 11 <u>2</u> 114 |                 |                    |                      |
|                                  | Proposed B        | Business Park A       | rea             |                    |                      |
|                                  | NATURAL RE        | SOURCE CON            | STRAINTS:       | 0                  | 2                    |
| · 🗆                              | Developable       | Acres                 |                 |                    |                      |
| × 🗆                              | NATURAL RE        | SOURCE CON            | STRAINTS:       |                    |                      |
|                                  | Environment       | al Corridors          |                 | ***                |                      |
| × 🗆                              | NATURAL RE        | SOURCE CON            | STRAINTS:       |                    |                      |
| <u>с</u>                         | Wetlands Le       | ss Than 0.25 Ac       | tres            |                    |                      |
| × 🗆                              | NATURAL RE        | SOURCE CON            | STRAINTS:       |                    |                      |
| <u>с</u>                         | Wetlands Gr       | eater Than 0.25       | 5 Acres         |                    |                      |
|                                  | NATURAL RE        | SOURCE CON            | STRAINTS: I     | FEMA               |                      |
| · 🗆                              | Floodplains       |                       |                 | ***                |                      |
|                                  | TOPOGRAPH         | HY: Contour Ele       | evations (Zo    | om to              |                      |
| · 🗌                              | view)             |                       |                 |                    |                      |
|                                  |                   |                       |                 |                    |                      |

# Near Me &

Type in an address or tax key to find a specific location or use the  $\heartsuit$  symbol to drop a point to search from on the map. Use the slider to adjust the buffer distance around the point. Click on the generated list to view the parcel data.

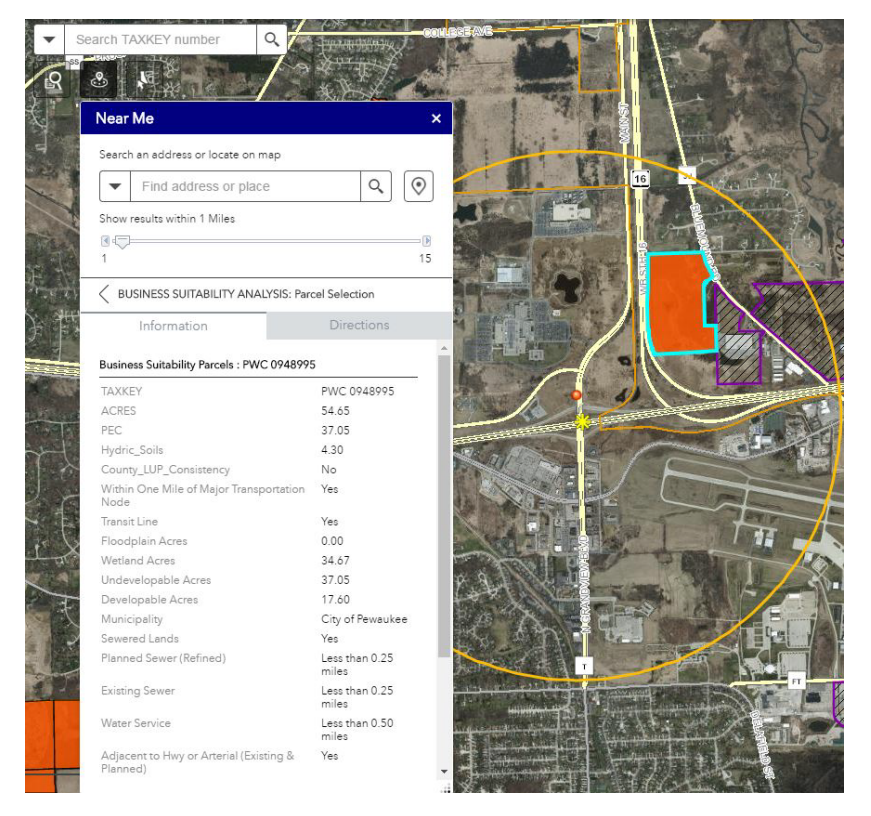

## Measure Tools

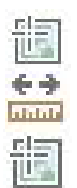

Area: Find the area of a parcel, wetland complex, group of parcels, etc.

Distance: Measure the distance between two points

Location: Find a location using known latitude and longitude coordinates

### Identifying Individual Parcel Data

Click on a parcel to page through specific parcel data, including analysis data and owner information.

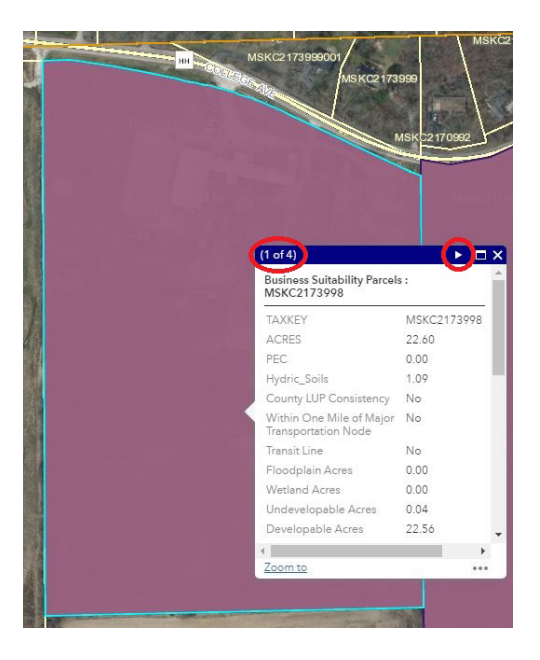